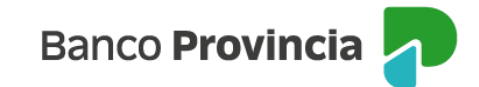

## Seguro en Cajero Automático e Ingeniería Social

## **Acceso Principal**

Para acceder a nuestro homebanking, Banca Internet Provincia (BIP), usted deberá ingresar a la página <u>www.bancoprovincia.com.ar</u>. En el menú horizontal superior, encontrará un botón denominado "BIP Personas".

Al hacer clic en el botón, se desplegará una pantalla de logueo que podrá completar con su "Usuario BIP" y "Clave". Luego, presione el botón "Ingresar".

| Iniciá sesión Tu usuario * s Tu clave * Teclado Virtual                                                                                                    | Banco Provincia                    |   |
|----------------------------------------------------------------------------------------------------|------------------------------------|---|
| Tu usuario * s Tu clave * Teclado Virtual                                                                                                    | Iniciá sesión                      |   |
| s Tu clave * Teclado Virtual                                                                                                    | Tu usuario *                       |   |
| Tu clave *<br>Teclado Virtual<br>Ingresar<br>Volver a la versión anterior<br>¿No sos BIP? Registrate<br>Olvidé mi usuario y/o clave<br>¿Dificultades para ingresar?<br>Recomendaciones de seguridad                 | s                                  |   |
| Ingresar         Volver a la versión anterior         ¿No sos BIP? Registrate         Olvidé mi usuario y/o clave         ¿Dificultades para ingresar?         Recomendaciones de seguridad                         | Tu clave *                         |   |
| Teclado Virtual         Ingresar         Volver a la versión anterior         ¿No sos BIP? Registrate         Olvidé mi usuario y/o clave         ¿Dificultades para ingresar?         Recomendaciones de seguridad |                                    | Ø |
| Ingresar         Volver a la versión anterior         ¿No sos BIP? Registrate         Olvidé mi usuario y/o clave         ¿Dificultades para ingresar?         Recomendaciones de seguridad                         | Teclado Virtual 📖                  |   |
| Volver a la versión anterior<br>¿No sos BIP? <u>Registrate</u><br><u>Olvidé mi usuario y/o clave</u><br>¿Dificultades para ingresar?<br>Recomendaciones de seguridad                                                | Ingresar                           |   |
| ¿No sos BIP? <u>Registrate</u><br><u>Olvidé mi usuario y/o clave</u><br>¿ <u>Dificultades para ingresar?</u><br>Recomendaciones de seguridad                                                                        | Volver a la versión anterior       |   |
| <u>Olvidé mi usuario y/o clave</u><br>¿ <u>Dificultades para ingresar?</u><br>Recomendaciones de seguridad                                                                                                    | ¿No sos BIP? <u>Registrate</u>     | ] |
| ¿ <u>Dificultades para ingresar?</u><br>Recomendaciones de seguridad                                                                                                    | <u>Olvidé mi usuario y/o clave</u> |   |
| Recomendaciones de seguridad                                                                                                    | ¿Dificultades para ingresar?       |   |
|                                                                                                    | Recomendaciones de seguridad       |   |
|                                                                                                    |                                    |   |

## Consulta

En el menú desplegable que aparece a la izquierda de su pantalla de BIP, encontrará el ítem "Seguros" y dentro de este submenú, la opción "Robo ATM > Consulta" que le mostrará la situación del Seguro ATM (Seguro en Cajero Automático e Ingeniería Social).

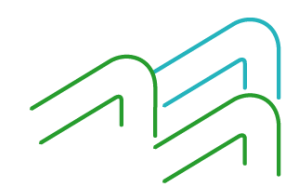

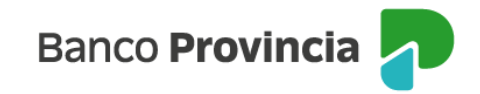

En la siguiente pantalla, se muestra el caso de una persona que aún no tiene contratada una póliza de seguro contra robo en cajeros automáticos.

| Banco<br>Provin | cia     |
|-----------------|---------|
| Ø Miperfil      | v       |
| 🛞 Paquete       |         |
| 🐑 Tarjetas      | ~       |
| . Préstamos     | ~       |
| A Inversiones   | ~       |
| 🗒 Programa m    | esumo ~ |
| ⊘ Seguros       | ^       |
| Consulta        |         |
| Robo ATM        | -       |
| Consulta        |         |
| Contratación    |         |

En caso de poseer un seguro vigente se visualizarán los datos asociados, ya sea Tarjeta; Cuenta Asociada y Fecha de Alta.

|                        |        |               | 📇 🗙 🗤 🖣 |  |
|------------------------|--------|---------------|---------|--|
| Tarjeta                | Cuenta | Fecha de Alta | Baja    |  |
| XXXXX XXXXX XXXXX 5013 | 5022-! | 14/11/2018    | e,      |  |
| esultados 1 - 1 de 1.  |        |               |         |  |

ASEGURADORA PROVINCIA SEGUROS SA. CARLOS PELLEGRINI 71 CUIT 30-52750816-5

De no poseer un seguro vigente, tendrá la opción de realizar la contratación.

## Contratación

Para acceder a la contratación del Seguro contra robo en Cajero Automático e Ingeniería Social le solicitará seleccionar una tarjeta de débito a fin de adherir el seguro y vincularlo con la cuenta de la que se debitará el costo del servicio.

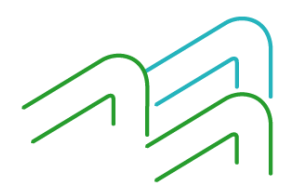

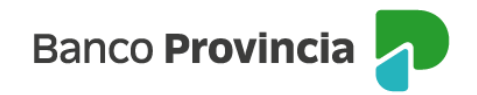

| Banco<br>Provincia  |      |                                                                                                    |
|---------------------|------|----------------------------------------------------------------------------------------------------|
| Mi perfil           | ~    | Seguro Cajero Automático e Ingeniería Social                                                                   |
| Seguros             | ^    | Seleccione una tarjetas de débito para adherir al seguro y la cuenta de donde se le debitará el costo.         |
| Consulta            |      | Tarjetas de Débio: XXXXX XXXXX XXXXX 2017 - TARJETA DE DEBITO V                                                |
| Robo ATM            | -    | Selectione una Cuenta<br>Selectione una Cuenta<br>CA - 4200-5134250 - CUENTA - PESOS                           |
| Consulta            |      | CA - 4200-5195900 - CUENTA - PESOS<br>CA - 4200-501858/7 - CUENTA - PESOS<br>CC - 4200-2412/7 - CUENTA - PESOS |
| ontratación         |      | Banco de la Provincia de Buenos Aires(númeri<br>CA - 4200-512728/9 - CUENTA - PESOS Ille 7 Nro 728, La Plata.  |
| equro de vida       | +    |                                                                                                    |
| auro do suto        |      |                                                                                                    |
| eguro de auto       | т    |                                                                                                    |
| servicios adheridos | ~    |                                                                                                    |
| Turnos web          |      |                                                                                                    |
| Botón de arrepentim | ento |                                                                                                    |

## Autenticación

A continuación, deberá confirmar los datos seleccionados o rectificarlos. Si los confirma, para validar la operación, necesitará ingresar la clave que le proporcionará el factor de autenticación Token.

| Banco<br>Provincia    |        |                                                                                                    |
|-----------------------|--------|----------------------------------------------------------------------------------------------------|
| Mi perfil             | ~      | Seguro Cajero Automático e Ingeniería Social Paso 🗣 🗣 🗣                                                             |
| Seguros               | ^      | Confirme la tarjetas de débito a adherir al seguro y la cuenta de donde se le debitará el costo.                    |
| Consulta              |        | Tarjetas de Débito: X000X X000X 2017                                                                                |
| Robo ATM              | _      | Cuentas: CA \$ 4200-51342510                                                                                        |
| Consulta              |        | Autenticación                                                                                                    |
| Consulta              |        | Accedé desde tu dispositivo móvil a la aplicación BIP Token                                                         |
| Contratación          |        | Generá e ingresá el token para validar la transacción:                                                              |
| Seguro de vida        | +      | Recordá: El token ingresado debe tener 8 caracteres numéricos                                                       |
| Convers do pueto      |        | Para continuar debes descargar y luego aceptar los Términos y Condiciones                                           |
| Seguro de auto        | +      | 1 Descargar Términos y Condiciones 📇                                                                                |
| Servicios adheridos   | $\sim$ | 2 Aceptar Términos y Condiciones                                                                                    |
| Turnos web            |        | Volver                                                                                                    |
| Botón de arrepentimie | ento   | Banco de la Provincia de Buenos Aires(número de inscripción RAI 113) CUIT 33-99924210-9. Calle 7 Nro 728, La Piata. |

## **Descargar Términos y Condiciones**

Para continuar debe descargar, leer y luego aceptar los Términos y Condiciones que se visualizan a continuación:

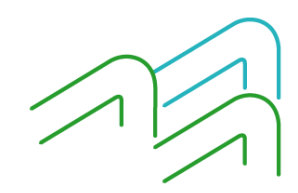

# Banco Provincia

| <b>P</b> #                                                                                                    | Banco<br>Provincia                                                                                                    |                                                                                                    |                                                                                                    | FECHA                                                                                                    |  |
|----------------------------------------------------------------------------------------------------|----------------------------------------------------------------------------------------------------|----------------------------------------------------------------------------------------------------|----------------------------------------------------------------------------------------------------|----------------------------------------------------------------------------------------------------|--|
| <b>P</b> 5                                                                                                    | SEC<br>Provincia<br>leguros                                                                                                    | SURO EN CAJERO<br>E INGENIERÍA S                                                                                                    | AUTOMÁTICO<br>SOCIAL                                                                                           |                                                                                                    |  |
|                                                                                                    | Can                                                                                                    | Aseguradora: Provincia<br>os Pellegrini 71 - C.U.I.1                                                                                         | Seguros S.A.<br>Г.: 30-52750816-5                                                                              |                                                                                                    |  |
| Por la presente solicito la adhesión al Seguro en Cajero Automático e Ingeniería Social, ofrecido por Provincia<br>Seguros S.A., prestando conformidad y autorizando a percibir el premio correspondiente de la cuenta asociada a la<br>tarjeta de débito.                                                                                                    |                                                                                                    |                                                                                                    |                                                                                                    |                                                                                                    |  |
| Declaro conocer las condiciones particulares y generales de la póliza, cuyo alcance, limites y vigencia se detalla a<br>continuación, obligándome a cumplimentarias y a mantener fondos suficientes en la cuenta para el débito del<br>premio, eximiendo a esta institución financiera de toda responsabilidad al respecto.                                                                                                    |                                                                                                    |                                                                                                    |                                                                                                    |                                                                                                    |  |
|                                                                                                    | PRENOMBRE Y A                                                                                                    | PELLIDO DE LAIEL TITULA                                                                                                    | R                                                                                                    | TIPO Y Nº DE DOCUMENTO                                                                                                    |  |
|                                                                                                    | NÚMERO DE TARJETA                                                                                                    | FECHA VENC.                                                                                                    | SUCURSAL                                                                                                    | NÚMERO DE CUENTA                                                                                                    |  |
|                                                                                                    |                                                                                                    |                                                                                                    |                                                                                                    |                                                                                                    |  |
| COSTO                                                                                                    | DEL SEGURO: \$320,00 (peso                                                                                                    | s trescientos veinte).                                                                                                    |                                                                                                    |                                                                                                    |  |
| ALCAN<br>Cobert                                                                                                    | ICE DE LA COBERTURA<br>ura de Robo sobre la tarjeta de                                                                                                    | e débito asegurada y su                                                                                                    | u cuenta asociada                                                                                              | 1:                                                                                                    |  |
| La suma<br>la perso                                                                                                    | a de dinero en efectivo que hay<br>ona asecurada mediante el uso                                                                                                    | a sido extraída de cualqui<br>de la tarieta de débito                                                                                        | uler cajero automá<br>o la transacción "P                                                                      | tico en la República Argentina por<br>Punto Efectivo* y que le hava sido                                                                                                    |  |
| robada<br>limite de<br>la perso<br>La suma<br>Repúbli                                                                                                    | dentro del cajero, a la salida d<br>e tiempo de 20 minutos posterio<br>una asegurada con el propósito o<br>a de dinero que haya sido extraí<br>ica Argentina por la persona as | el mismo o hasta un lim<br>r a la transacción de extr<br>de obligarla a realizar ext<br>da de los comercios y/o (<br>regurada mediante el us | ite de distancia re<br>racción de dinero e<br>racciones en efect<br>entidades habilitad<br>so de la tarjeta de | corrida de 500 metros y hasta un<br>n efectivo. Incluye el secuestro de<br>ivo o revelar su clave personal.<br>las para la extracción en caja en la<br>débito y que le haya sido robada |  |
| dentro d<br>un límite<br>La suma                                                                                                    | del comercio y/o entidad, a la sa<br>e de tiempo de 20 minutos poste<br>a de dinero en efectivo que hava                                                                       | lida del mismo o hasta u<br>rior a la transacción.<br>a sido extraída de cualou                                                              | n límite de distanci<br>iler calero automát                                                                    | ia recorrida de 500 metros y hasta<br>lico en la República Argentina, por                                                                                                    |  |
| persona<br>extravia                                                                                                    | as no autorizadas mediante la<br>ada v/o robada v/o hurtada.                                                                                                    | utilización de la tarjeta                                                                                                    | de débito de la pe                                                                                             | arsona asegurada que haya sido                                                                                                    |  |
| extraviada y/o robada y/o hurtada.<br>La suma de dinero que haya sido extraida en ventanila en cualquier sucursal del Banco por la/el titular de la cuenta<br>(la/el cual es poseedon'a de una tarjeta de débito vinculada a la misma y que se encuentra adherida al seguro de<br>robo en cajero automático) a la satida del mismo o hasta un limite de distancia recomida de 500 metros y hasta un<br>limite de tiempo de 20 minutos posteriores a la transacción efectuada en vertanila.<br>Las compras realizadas con la tarjeta de débito de la persona asegurada en comercios autorizados con vigencia |                                                                                                    |                                                                                                    |                                                                                                    |                                                                                                    |  |
| COBERTURAS ADICIONALES<br>Fraude: la suma de dinero que haya sido extraída y/o transferida y/o compras realizadas en los denominados<br>fraudes de ingeniería social / phishing / fraude de homebanking.                                                                                                    |                                                                                                    |                                                                                                    |                                                                                                    |                                                                                                    |  |
| REPOS<br>Cubre r<br>pasapo<br>hayan s                                                                                                    | RECIÓN DE DOCUMENTACIÓN<br>reembolso de los gastos en que<br>rte o registro de conducir y llave<br>ido también objeto de robo.                                                 | YLLAVES<br>e la persona asegurada<br>es del domicilio de la/el ti                                                                            | haya incurrido pa<br>tular de la tarjeta d                                                                     | ra la obtención de un nuevo DNI,<br>le débito, siempre que los mismos                                                                                                    |  |
| REEME<br>Cubre e<br>internac                                                                                                    | BOLSO POR HOSPITALIZACI<br>el reembolso de los gastos de<br>ción.                                                                                                    | ÓN<br>hospitalización causado                                                                                                    | os por robo, por 30                                                                                            | 0 días y a partir del 3er día de la                                                                                                    |  |
|                                                                                                    |                                                                                                    |                                                                                                    |                                                                                                    |                                                                                                    |  |

1 de 2

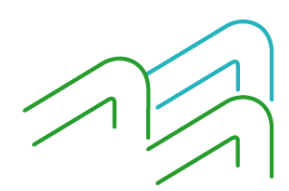

B.P. N° 616 - 01/05/2023

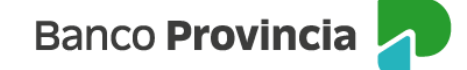

### LÍMITES DE INDEMNIZACIÓN (serán de aplicación dentro del año calendario):

Cobertura de Robo: Para la Extracción por Cajeros hasta el 100% del limite autorizado por el Banco como tope de extracción, para el primer siniestro que afecte a una tarjeta adherida al seguro. Para el segundo siniestro de la misma tarjeta, el limite será de hasta el 100% de dichos topes. Para el tercer siniestro, hasta el 75%, y con cuyo pago queda agotado el limite de lastaneitamientes hasta la foreización del año en curso. limite de indemnización hasta la finalización del año en curso. Para la Extracción por ventanila y Compras realizadas hasta el 100% del limite autorizado por el Banco como tope de compra de la tarjeta de débito, para el primer siniestro que afecte a una tarjeta adherida al seguro. Para el segundo siniestro de la misma tarjeta, el limite será de hasta el 100% de dichos topes. Para el tercer siniestro, hasta el 75%, y con cuyo pago queda agotado el límite de indemnización hasta la finalización del año en curso. Coberturas Adicionales:

Fraude: 1 (un) evento por año calendario y hasta la suma máxima de \$600.000.

Reposición de Documentación y Llaves: hasta \$ 2.500 por evento.

Reembolso por Hospitalización: hasta \$ 2 500 por día, hasta 30 días y a partir del 3er día de internación.

#### VIGENCIA DEL SEGURO

El presente seguro rige a partir del momento de su contratación, cubriendo a la presente tarjeta y a sus renovaciones o reposiciones. La/el titular de la tarjeta puede cancelar la contratación del seguro en el momento que

#### BAJA DEL SEGURO

La baja del presente podrá ser solicitada por medio de BIP, ATM y/o en sucursales del Banco. La baja del presente seguro implicará dejar sin efecto la cobertura de los siniestros que pudieran surgir con posterioridad a la fecha de la

REQUISITOS OBLIGATORIOS A CUMPLIR EN CASO DE SINIESTRO En caso de siniestro, dentro de los tres días de ocurrido, Ud. deberá formular la denuncia en la Sucursal o Casa donde tenga radicada la cuenta, o en cualquier otra Sucursal del Banco. En los supuestos de robo, hurto o fraude deberá acompañar la denuncia policial donde conste fecha, hora y lugar del

evento. En caso de sustracción o pérdida de la tarjeta de débito, tendrá que informar el número de denuncia que deberá realizar previamente ante Red Link S.A. al teléfono (011) 4319-5465.

Una vez recepcionada la denuncia, junto con la documentación y/o información correspondiente, el Banco la remitirá a Provincia Seguros S.A. para su tratamiento, debiendo Ud. facilitar las verificaciones que deba hacer la aseguradora en orden a la existencia del siniestro y la cuantía del daño.

REVOCACIÓN: Tomo conocimiento que la aceptación de la Adhesión a este Seguro podrá ser revocada dentro del plazo de 10 (diez) dias hábiles contados a partir de la fecha de recibido el contrato. La solicitud de revocación se efectuará por medio fehaciente y/o por el mismo medio que se utilizó para la contratación. La revocación será sin costo ni responsabilidad alguna, y se cobrará únicamente el premio proporcional al

periodo de cobertura utilizado. De conformidad con la normativa vigente, en el primer acceso a Banca Internet Provincia se encontrarán disponibles los hipervinculos identificados como "Botón de Arrepentimiento" y "Botón de Baja", se permitirá revocar la aceptación o rescindir la contratación. También podrá efectuarse la solicitud correspondiente de manera presencial en nuestras Casas o Sucursales".

El click SÍ ACEPTO importará mi expresa aceptación de lo informado en el presente, y la constancia de haber tomado conocimiento y aceptado los términos y condiciones para la utilización de Banca Internet Provincia y/o el sitio web del Banco de la Provincia de Buenos Aires, así como también de haber obtenido toda la información necesaria para utilizar correctamente este medio, los riesgos derivados de su empleo y quien asume los mismos.

El click en IMPRIMIR me permite obtener una constancia del trámite de cierre.

Condiciones generales y particulares de la Póliza de seguro disponibles en https://www.bancoprovincia.com.ar/web/seguro\_robo\_atm

2 de 2

#### 

## Aceptar Términos y Condiciones

Para aceptar los Términos y Condiciones luego de haberlos leído se deberá presionar en el checkbox o caja de validación ☑ y confirmar la lectura.

Luego presionar en la opción "Confirmar".

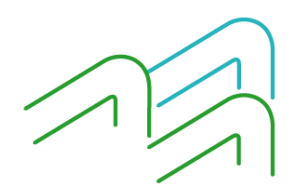

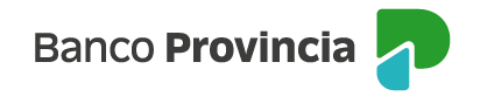

| Provincia                                                                                                    |                                                                           |
|----------------------------------------------------------------------------------------------------|---------------------------------------------------------------------------|
| i perfil                                                                                                    | ~                                                                         |
| Seguros                                                                                                    | ^                                                                         |
| Consulta                                                                                                    |                                                                           |
| Robo ATM                                                                                                    | _                                                                         |
| onsulta                                                                                                    |                                                                           |
|                                                                                                    |                                                                           |
| Contratación                                                                                                    |                                                                           |
| Seguro de vida                                                                                                    | +                                                                         |
| Seguro de auto                                                                                                    | +                                                                         |
| Servicios adheridos                                                                                                    | ~                                                                         |
| Turnos web                                                                                                    |                                                                           |
|                                                                                                    |                                                                           |
| Botón de arrepentimi                                                                                                    | iento                                                                     |
| Banco<br>Provincia<br>Mi perfil                                                                                                    | iento                                                                     |
| Banco<br>Provincia<br>Mi perfil<br>Seguros                                                                                                    | ×<br>^                                                                    |
| Batón de arrepentimi<br>Banco<br>Provincia<br>Mi perfil<br>Seguros<br>Consulta                                                                                                    | ×<br>^                                                                    |
| Batón de arrepentimi<br>Banco<br>Provincia<br>Mi perfil<br>Seguros<br>Consulta<br>Robo ATM                                                                                                    | × •                                                                       |
| Batón de arrepentimi<br>Banco<br>Provincia<br>Mi perfil<br>Seguros<br>Consulta<br>Robo ATM<br>Consulta                                                                                          | <ul> <li></li> <li></li> <li></li> </ul>                                  |
| Batón de arrepentimi<br>Banco<br>Provincia<br>Mi perfil<br>Seguros<br>Consulta<br>Robo ATM<br>Consulta<br>Consulta                                                                              | <ul> <li>.</li> <li>.</li> </ul>                                          |
| Botón de arrepentimi<br>Banco<br>Provincia<br>Mi perfil<br>ieguros<br>onsulta<br>tobo ATM<br>ionsulta<br>ontratación<br>eguro de vida                                                           | -<br>+                                                                    |
| Botón de arrepentimi<br>Provincia<br>Mi perfil<br>ieguros<br>ionsulta<br>tobo ATM<br>ionsulta<br>ionsulta<br>ionsulta<br>eguro de vida<br>eguro de auto                                         | <ul> <li></li> <li></li> <li>+</li> <li>+</li> </ul>                      |
| Banco<br>Provincia<br>Mi perfil<br>eguros<br>onsulta<br>obo ATM<br>onsulta<br>ontratación<br>eguro de vida<br>eguro de auto                                                                     | ×<br>*<br>-<br>+<br>+<br>+                                                |
| Botón de arrepentimi<br>Banco<br>Provincia<br>Mi perfil<br>ieguros<br>ionsulta<br>ionsulta<br>ionsulta<br>ionsulta<br>ieguro de vida<br>ieguro de auto<br>iervicios adheridos                   | <ul> <li></li> <li></li> <li></li> <li>+</li> <li>+</li> <li>×</li> </ul> |
| Batón de arrepentimi<br>Banco<br>Provincia<br>Mi perfil<br>Seguros<br>Consulta<br>Consulta<br>Consulta<br>Contratación<br>Seguro de vida<br>Seguro de auto<br>Servicios adheridos<br>Turnos web | <ul> <li></li> <li></li> <li></li> <li>+</li> <li>+</li> <li>×</li> </ul> |

## Baja

Si decide realizar la baja de un seguro, al ingresar al menú Seguros / Consultas, podrá seleccionar el producto, presionando en el ícono "Papelera" que aparece en la columna "Baja/Arrepentimiento". El sistema le mostrará el detalle del producto vinculado con la acción de baja o arrepentimiento y al confirmar la operación y aceptar los términos y condiciones de la baja. Para finalizar, le solicitará la validación mediante el factor de autenticación Token.

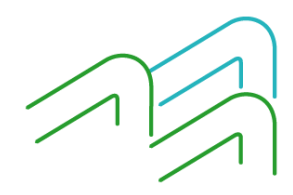

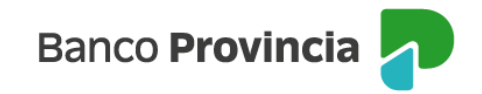

| Tarjetas de Débito: | XXXXX XXXXX XXXXX 5013                                                                                               |  |
|---------------------|----------------------------------------------------------------------------------------------------|--|
| Cuentas:            | 5022-                                                                                                    |  |
| tenticación         |                                                                                                    |  |
|                     |                                                                                                    |  |
|                     |                                                                                                    |  |
|                     |                                                                                                    |  |
| Accedé desde tu     | dispositivo móvil a la aplicación BIP Móvil en la opción Token                                                       |  |
| Accedé desde tu     | dispositivo móvil a la aplicación BIP Móvil en la opción Token<br>Ingresa el código de 6 dígitos que ves en pantalla |  |
| Accedé desde tu     | dispositivo móvil a la aplicación BIP Móvil en la opción Token<br>Ingresa el código de 6 dígitos que ves en pantalla |  |
| Accedé desde tu     | dispositivo móvil a la aplicación BIP Móvil en la opción Token<br>Ingresa el código de 6 dígitos que ves en pantalla |  |
| Accedé desde tu     | dispositivo móvil a la aplicación BIP Móvil en la opción Token<br>Ingresa el código de 6 dígitos que ves en pantalla |  |

## Anulación por Arrepentimiento

En caso de arrepentimiento podrá solicitarlo haciendo clic en el **"Botón de Arrepentimiento"** que se encuentra en el menú principal de BIP al final de las opciones desplegables.

Al hacer clic en el **"Botón de Arrepentimiento"** aparecerá la pantalla donde podrá elegir el producto y/o servicio a revocar, en este caso **"Seguro Cajero Automático e Ingeniería Social"**. Luego deberá presionar el botón **"Continuar".** 

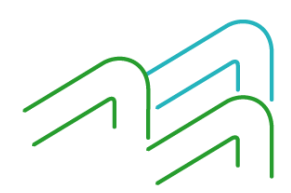

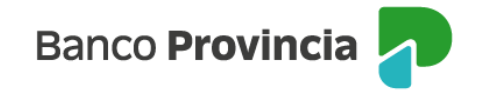

| Banco<br>Provincia          |   |                                                                                                    | [∋ Cerrar sesión |
|-----------------------------|---|----------------------------------------------------------------------------------------------------|------------------|
| Ø Mi perfil                 | ~ | Botón de arrepentimiento                                                                                                    |                  |
| ி Posición consolidada      | 1 | Mediante el botón de arrepentimiento vas a iniciar la solicitud de revocación de la aceptación del producto y/o servicio en<br>concordancia con lo dispuesto por la Resolución 424/20 de la Secretaria de Comercio y por la Comunicación "A" Nro 7199 del                                                                                                    |                  |
| 📸 Cuentas                   | ~ | BCRA, y de acuerdo a los Términos y Condiciones de la presente solicitud. La revocación podrá realizarse dentro de los diez<br>(10) días hábiles contados a partir de la fecha de recibido el contrato o de la disponibilidad efectiva del producto o servicio, lo<br>que suceda último. Para el caso de la contratorian a distancia el obazo se contará a partir de la fecha en la cual a bersona |                  |
| ③ Transferencias            | ~ | usuaria reciba el contrato con la firma de "EL BANCO". Ante el impedimento de atender tu solicitud de revocación por la<br>cantidad de días transcurridos, podrás solicitar la rescisión a través del "Botón de baja" (baja o cancelación del producto y/o                                                                                                    |                  |
| 🕒 Pagos y Recargas          | ~ | Producto y/o servicio a revocar *                                                                                                    |                  |
| 🛞 Paquete                   |   | Seguro automotor 🗸 🗸                                                                                                    |                  |
| 🗟 Tarjetas                  | ~ | Adelanto de Haberes<br>Banca Internet Provincia (B.I.P Individuos)<br>Caia de Aborros                                                                                                    |                  |
| Préstamos                   | ~ | Caja de Seguridad<br>Cuenta Corriente                                                                                                    |                  |
| 2 Inversiones               | ~ | -<br>Paguete de Productos                                                                                                    |                  |
| Turnos web                  |   | Préstamos Hipotecarios<br>Préstamos Personales                                                                                                    |                  |
| Botón de<br>arrepentimiento |   | Seguro automotor<br>Seguro de Vida colectivo - Vida Fácil<br>Seguro de Vida: Más Actual TAR<br>- Seguro de Vida: ProvinFlex                                                                                                    |                  |
| Última conexión             |   | Seguro por robo en Cajero Automático                                                                                                    |                  |

Para finalizar la revocación, le aparecerá un detalle del producto a revocar, debiendo ingresar el factor de autenticación token para validar la elección. Luego presione el botón **"Continuar".** 

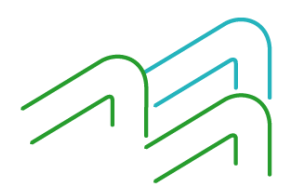